(別紙1)

貸出し Wi-Fi ルーター

接続マニュアル

~貸出し無線ルーター使用者及び保護者様用~

これは、貸出し無線ルーターを使用される児童生徒及び保護者様 向けの手順書です。

| 1. 貸出し無線ルーター一式                                                                                                    | 2. microSIM の装着   |
|----------------------------------------------------------------------------------------------------|-------------------|
| ①貸出し無線ルーター(FS030W) <b>(Pruissort</b> )                                                                                                    | ①FS030W 本体から黒     |
| ※この中に保証書は入っていません。                                                                                                    | ②FS030W 本体の mic   |
| -10 M F                                                                                                    | 取り付けカバーを矢印        |
|                                                                                                    | にスライドさせロックをダ      |
|                                                                                                    | バーを開けます           |
| ②箱の中には、以下の5点が入っています。                                                                                                    | ③microSIM をセットし、  |
| 左から時計回りに1FS0300W本体、2電池パック、3 microUSB ケ                                                                                                    | SIM 取り付けカバーを      |
| ーブル、4クイックスタートガイド、5AC アダプタです。                                                                                                    | ます                |
|                                                                                                    | ※金属板の方が下にな        |
|                                                                                                    | と、切り欠きの方向に消       |
|                                                                                                    | ください。 裏           |
|                                                                                                    | ④電池パック端子部と        |
| 5 4                                                                                                    | FS030W 本体端子部を     |
| Mobile Router                                                                                                    | 左からスライドさせて取       |
| F5030W<br>919029-1-13-15                                                                                                    | ます。               |
| Distance of the second second s                                                                                                    | FS030W 本体に黒いカ     |
| 1. dtb.bc.<br>totamana, functional and and a state of the state of the s | 取り付けます。           |
| inguine a 2.4 calculate. Application ( more                                                                                                    | ⑤microUSB ケーブル    |
| ※箱の中に上記5点を入れた状態でご返却ください。                                                                                                    | W本体及び microUSB    |
|                                                                                                    | ーとACアダプタを持        |
| ※ 通信に必要な microSIM は入っていません。別紙資料を参考に各家庭でご                                                                                                    | す。                |
| 用意ください。                                                                                                    | FS030W 本体のコネク     |
|                                                                                                    | 形と、microUSB ケープ   |
| nanoSIM                                                                                                    | の形を合わせます。         |
|                                                                                                    | ⑥コンセントに挿して充       |
| <b></b><br><b></b><br><b>-</b><br><b>-</b><br><b>-</b><br><b>-</b><br><b>-</b><br><b></b>                                                                                                    | ⑦FS030W 本体電源      |
| 標進 SIM microSIM                                                                                                    | す。充電状況の分かる        |
|                                                                                                    | ⑧FS030W 本体電源式     |
|                                                                                                    | う1 度押すと無線 LAI     |
|                                                                                                    | 報の分かる画面になり        |
| 【控え記入用】 (2. microSIM の装着方法⑧で使用)                                                                                                    | この画面に表示される        |
|                                                                                                    | リ SSID、 プライマリ key |

| プライマリ SSID |  |
|------------|--|
| プライマリ key  |  |

令和3年8月

小松市教育委員会 未来の教育課

## SIM の装着方法

す

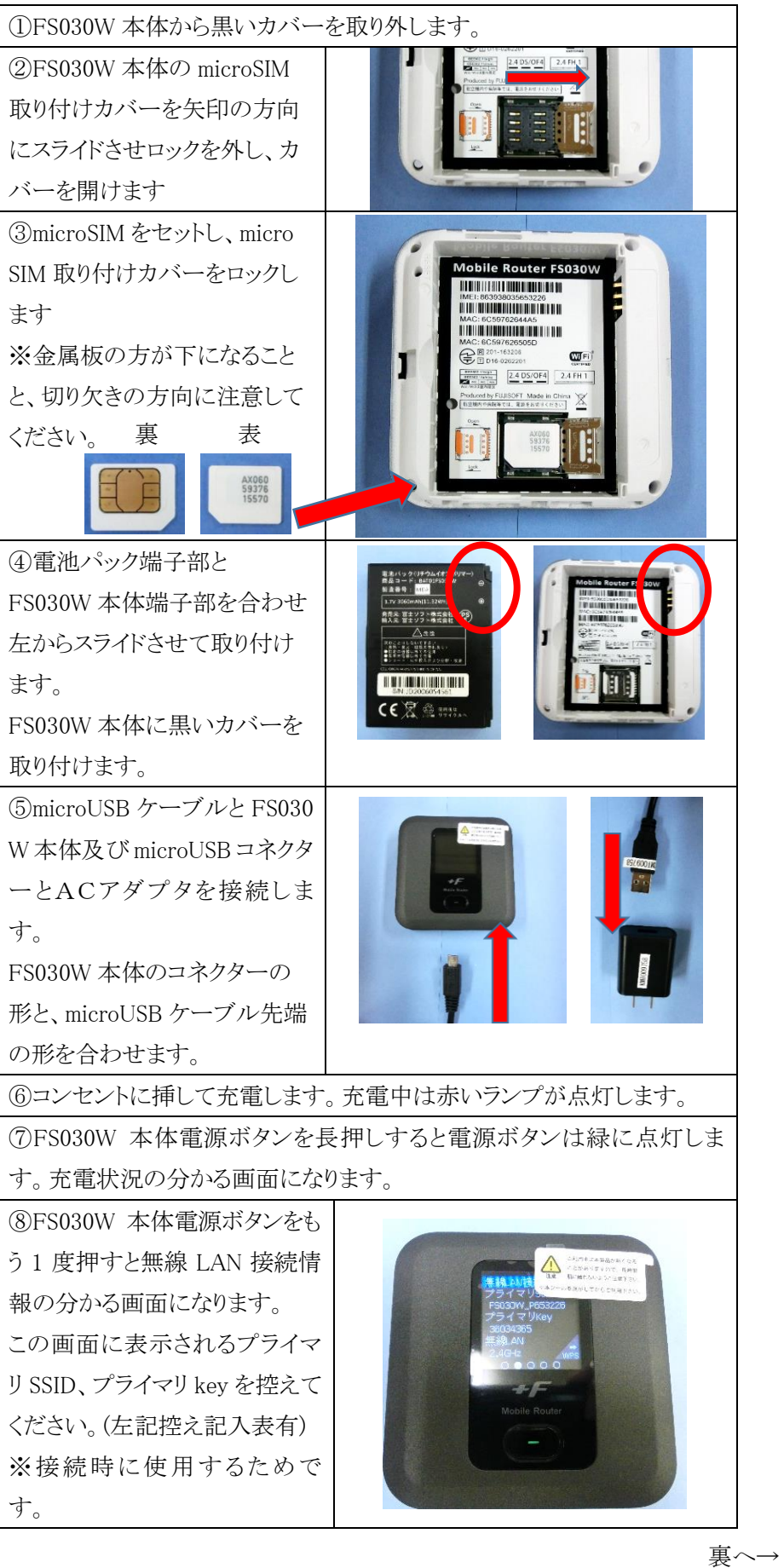

## 3. APN 設定方法

## FS0303W で接続した機器での作業

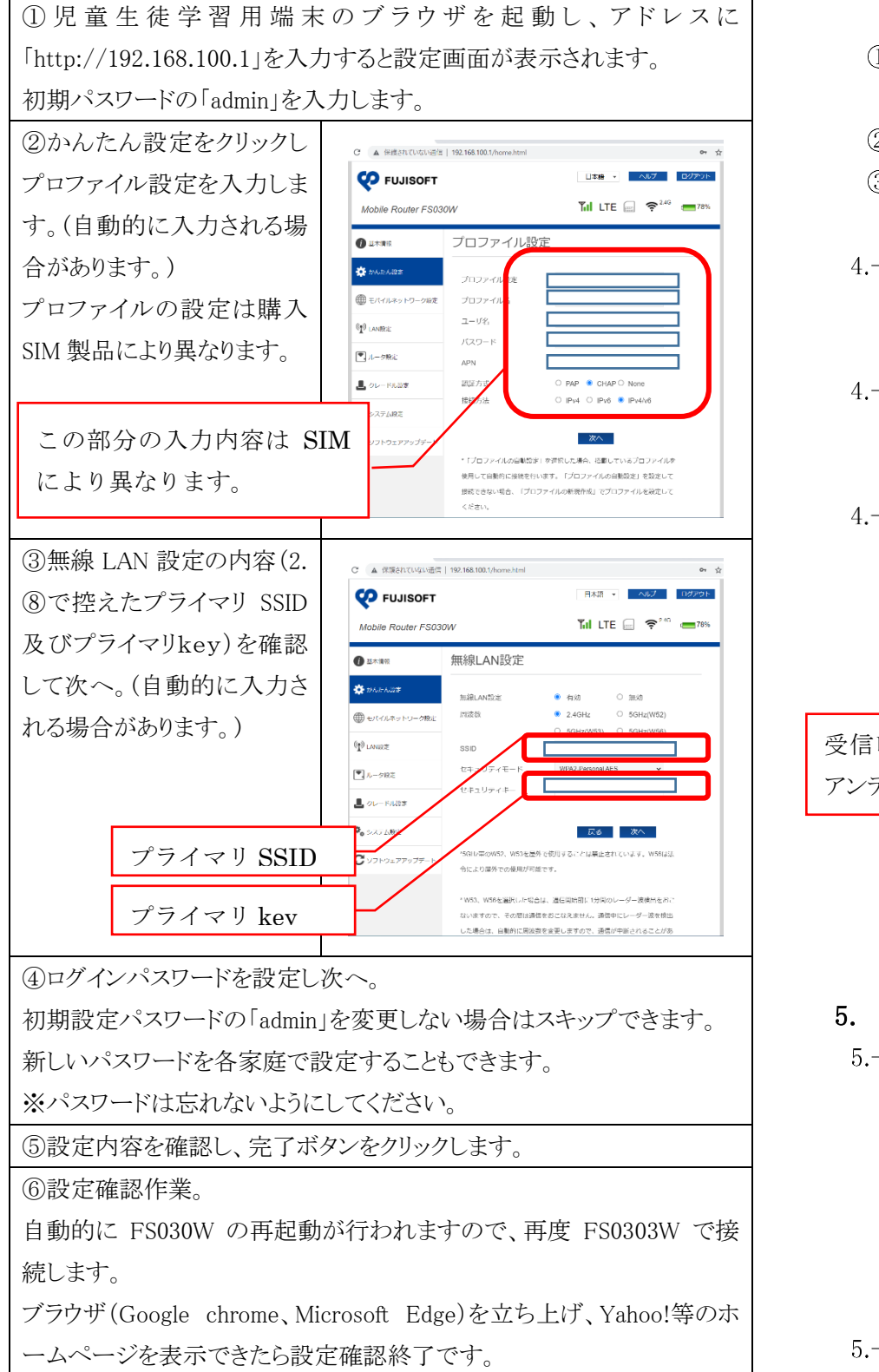

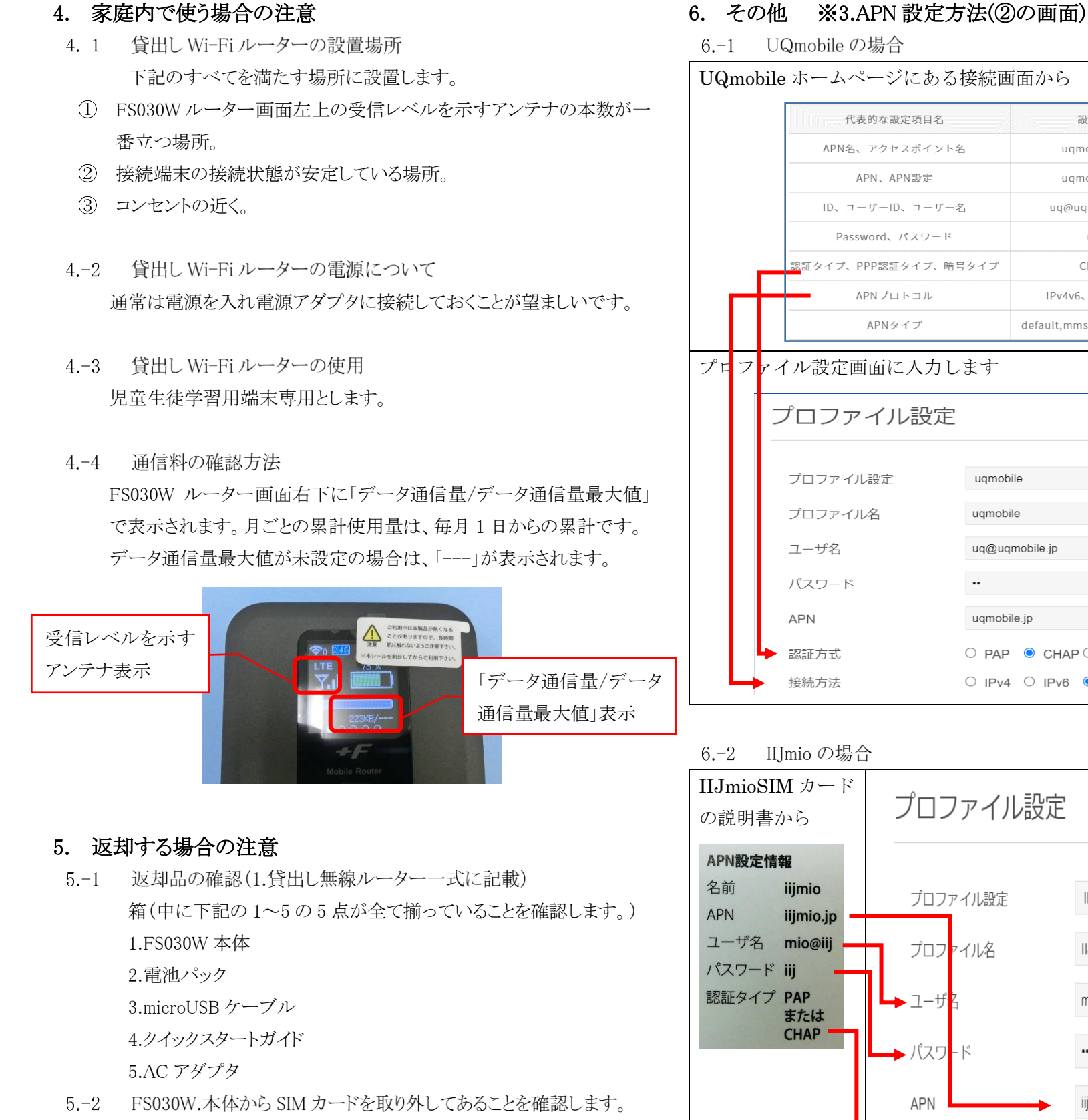

※万一取り外し忘れて返却された場合、発見が困難な場合があります。

| ジにある接続画面から       |                                 |  |  |
|------------------|---------------------------------|--|--|
| 定項目名             | 設定値                             |  |  |
| スポイント名           | uqmobile.jp                     |  |  |
| PN設定             | uqmobile.jp                     |  |  |
| )、ユーザー名          | uq@uqmobile.jp                  |  |  |
| パスワード            | uq                              |  |  |
| [タイプ、暗号タイ        | プ CHAP                          |  |  |
| 1トコル             | IPv4v6、IPv4/IPv6                |  |  |
| ィイプ              | default,mms,supl,hipri,dun      |  |  |
| レ設定              |                                 |  |  |
| uq<br>uqr<br>uqc | mobile  Quqmobile.jp            |  |  |
| uqmobile.jp      |                                 |  |  |
| 0 F<br>0 I       | PAP  CHAP None Pv4 IPv6  Pv4/v6 |  |  |

| プロファイル設定 |           |
|----------|-----------|
|          |           |
| ノロノアイル設定 |           |
| プロファイル名  | IIJmio    |
| ► ユーザ    | mio@iij   |
| ▶ パスワ-ド  |           |
| APN      | iijmio.jp |
| ▶ 認証方式   | ○ PAP     |